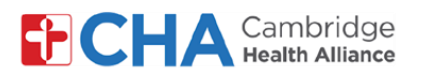

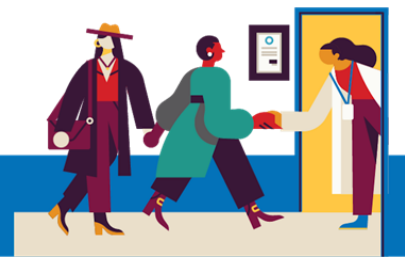

# Como gerir as preferências de notificações do MyCHArt

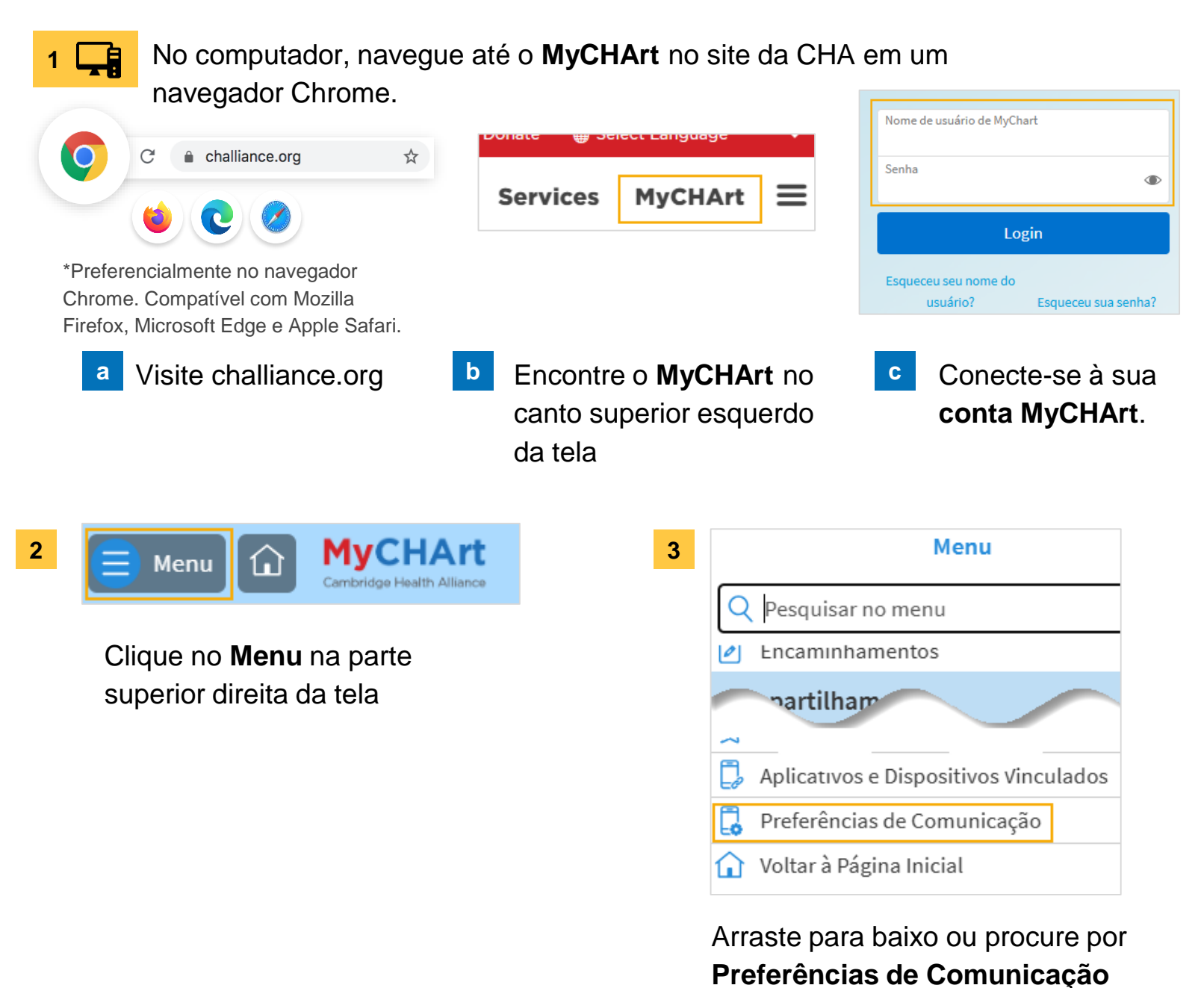

#### Precisa de ajuda?

Entre em contato com a Health Information Management (HIM) no (617) 381-7266, das 8h às 16h30min ET, de segunda a sexta-feira.

Fale conosco pelo e-mail mycharthelp@challiance.org

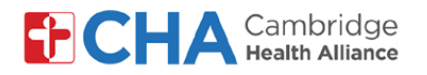

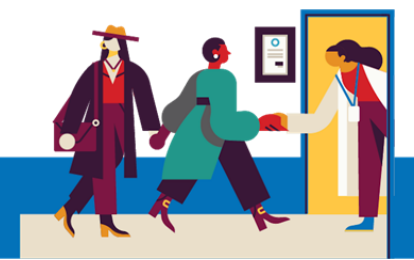

### 4 Agora você verá o menu de **Preferências de Comunicação**

| Preferências de Comunicação                                                                                                    |                                                  |
|----------------------------------------------------------------------------------------------------|--------------------------------------------------|
| Geral                                                                                                    | Detalhes                                         |
| Informações de Contato<br>E-mail<br>akwemer520+santos@gmail.com                                                                                                    | Consultas<br>E-mail, Mensagem de texto, Telefone |
| Calular<br>508-277-4491<br>Revisar as informações de contato                                                                                                    | Mensagens V<br>E-mail, Correio                   |
| Configurações                                                                                                    | Saúde<br>E-mail, Mensagem de texto               |
| Attivou 29 de 40 notificações                                                                                                    | Cobrança<br>E-mail                               |
| C Telefone Ativou i de i notificações                                                                                                    | Questionários V<br>E-mail                        |
| Correio                                                                                                    | Gerenciamento da Conta                           |
| Atualizar minhas preferências para comunicações que recebo sobre outras<br>pessoas                                                                                                    | Noticias e Anúncios<br>Menagem de texto          |
| reira suesican a norma como voce receve comunicações sobre uma pessoa especifica, muce para o promusino<br>dela.<br>Viceê está inscrito para receber mensagens de texto. Gerencie sua subscrição | Telehealth<br>E-mail, Mensagem de texto          |
|                                                                                                    | To Do<br>Nenhuma notificação ativado             |

5 Para ativar ou desativar configurações específicas como Email ou mensagens de Texto, você pode usar os botões de alternar.

| Cons<br>E-mail,                                             | ultas<br>Mensagem de texto, Telefone            | ^ |
|-------------------------------------------------------------|-------------------------------------------------|---|
| Alertas e notificações sobre consultas futuras ou passadas. |                                                 |   |
| $\bowtie$                                                   | E-mail<br>Ativou 8 de 7 notificações            |   |
| Q)                                                          | Mensagem de texto<br>Ativou 7 de 7 notificações |   |
| S                                                           | Telefone<br>Ativou 1 de 1 notificações          |   |
| ഫ്                                                          | Correio<br>Ativou 0 de 1 notificações           |   |

#### Precisa de ajuda?

Entre em contato com a Health Information Management (HIM) no (617) 381-7266, das 8h às 16h30min ET, de segunda a sexta-feira.

Fale conosco pelo e-mail mycharthelp@challiance.org

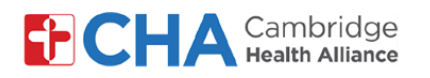

- Para customizar notificações específicas como Agendamentos ou Televisitas, clique no botão Expandir v para gerenciar preferências adicionais de comunicação.
- Detalhes
  Consultas
  E-mail, Mensagem de texto, Telefone
  Mensagens
  E-mail, Correio
  Saúde
  E-mail, Mensagem de texto
  Cobrança
  E-mail
  Questionários
  E-mail
- Alterne entre habilitar ou desabilitar essas preferências, conforme quiser.
   Para configurações mais detalhadas, clique em Configurações avançadas

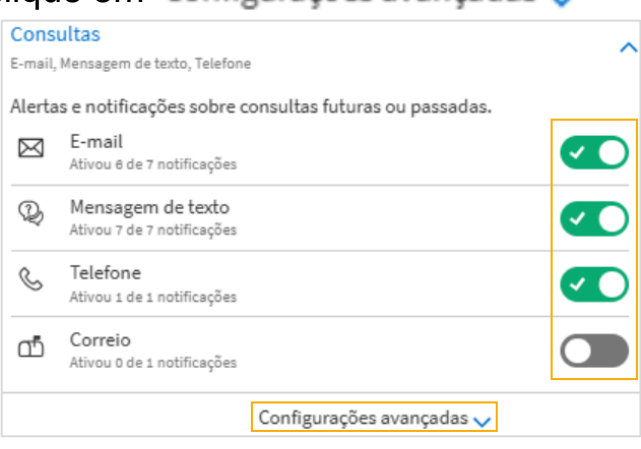

- 8 Quando terminar, clique em Salvar alterações
- 9 Dependendo das suas preferências de comunicação e do tipo de notificação que está sendo enviado pela CHA, elas virão por mensagem de texto SMS, email, ligação telefônica e/ou carta

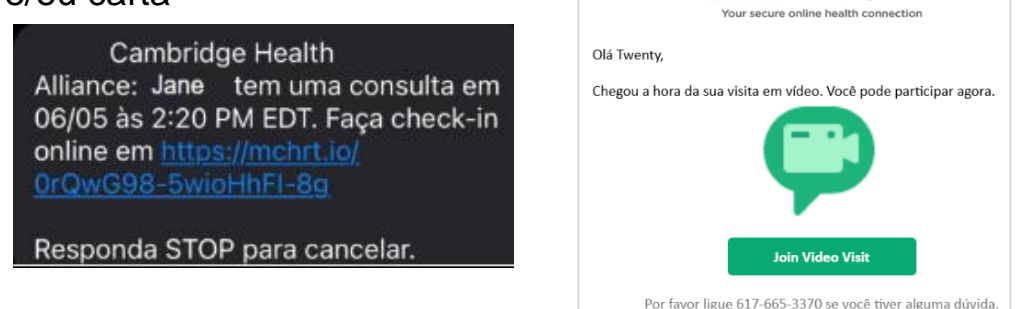

### Precisa de ajuda?

Entre em contato com a Health Information Management (HIM) no (617) 381-7266, das 8h às 16h30min ET, de segunda a sexta-feira.

Fale conosco pelo e-mail mycharthelp@challiance.org

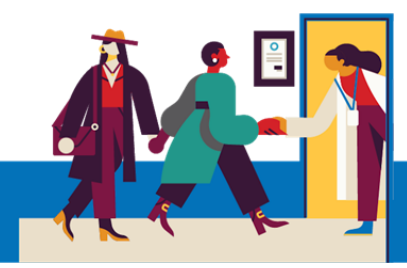

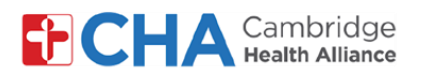

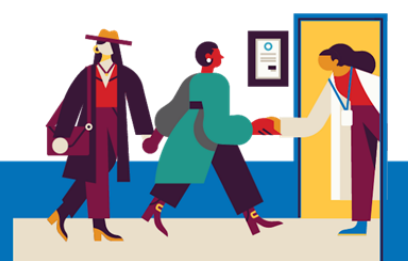

Para Consultas, Procedimentos Cirúrgicos e Televisitas, veja aqui os diferentes tipos de configurações que você poderá marcar ou desmarcar

#### **Consultas**

#### • Confirmação de Agendamentos

- Permite que você confirme, cancele ou reagende sua consulta.
- Enviado para consultas presenciais e de telessaúde.
- Enviado 7 dias antes, 3 dias antes, e 1 dia antes do agendamento marcado.
  - ATENÇÃO: quando o agendamento estiver confirmado, não serão mais enviados lembretes adicionais

#### • Informações da Consulta

- Isso permite uma notificação quando você fizer o e Check-In. Os lembretes serão enviados 3 dias antes da consulta e se o e-checkin ainda não tiver sido feito, outro lembrete será enviado 24 horas antes da consulta.
  - ATENÇÃO: o eCheck In não é necessário para a sua visita
- Carta de Agendamento
  - Atualmente não está habilitado para as notificações de SMS
- Anúncios da Clínica
  - Atualmente não está habilitado para as notificações de SMS
- Lembretes
  - Lembrete informacional para um agendamento, enviado 24 horas antes da consulta.
- Atualizações de Status
  - Permite que você seja notificado quando uma consulta for Agendada, Modificada, Cancelada ou Reagendada
  - Essas notificações são enviadas tanto para consultas presenciais quanto para as de telessaúde.
- Notificações de Cirurgias
  - Essas notificações incluem mensagens de confirmação de casos de cirurgias agendadas.
    - Enviado 15, 7, ou 2 dias antes de uma cirurgia agendada. Se você responder para confirmar o seu agendamento, não receberá as notificações adicionais.
- Oferecimento de Lista de Espera
  - Notifica você quando um agendamento em data mais próxima estiver disponível.
  - Permite que você responda se quer aceitar a oferta, manter a visita ou se remover da lista de espera.

### <u>Telessaúde</u>

0

- Permite que você controle como quer receber notificações relacionadas a consultas de telessaúde em vídeo.
  - Você receberá um lembrete 60 minutos antes da sua consulta.
    - ATENÇÃO: será enviado um eCheck, mas não é necessário que você complete o eCheck In.
- Você então receberá a notificação Participar da Consulta em Vídeo com um link para entrar diretamente na sua consulta agendada, 30 minutos antes da consulta em vídeo agendada.

### Precisa de ajuda?

Entre em contato com a Health Information Management (HIM) no (617) 381-7266, das 8h às 16h30min ET, de segunda a sexta-feira.

Fale conosco pelo e-mail mycharthelp@challiance.org